# Installation et configuration du logiciel de synchronisation de fichiers : SyncBackSE

Dans de nombreux projets on peut vouloir effectuer une synchronisation de fichiers entre différents serveurs. De plus, cette synchronisation peut être spécifique suivant une notion de filtrage et le passage par le protocole FTP.

Ainsi, un des produits du marché qui répond à cette exigence (mais aussi bien d'autres) est celui fourni par la société <u>2BrightSparks</u>:

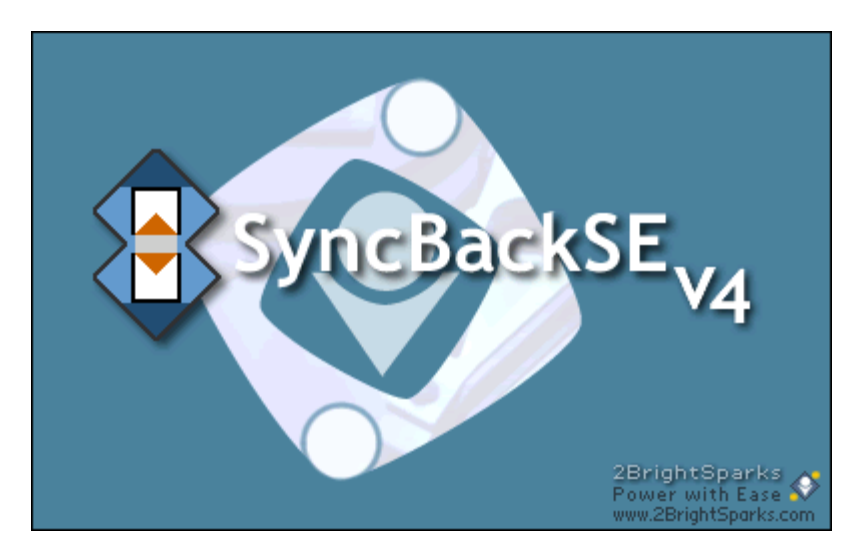

• <u>SynchBackSE</u>

Nous allons donc dans cette documentation voir comment mettre en place une solution avec la configuration suivante :

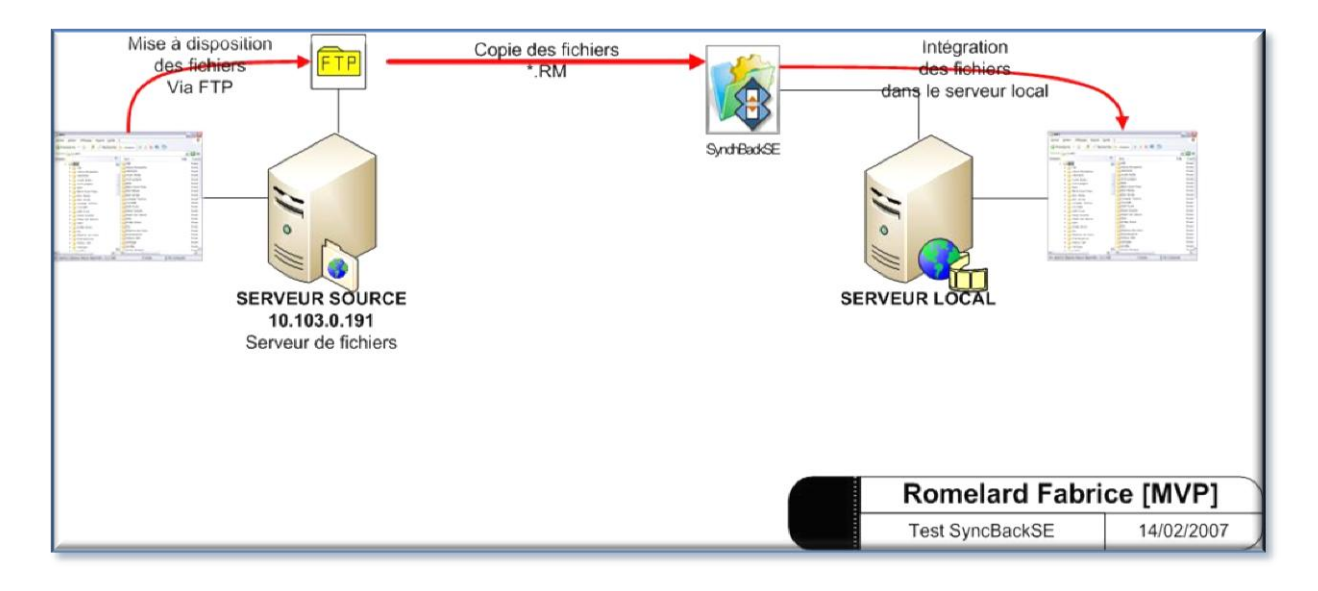

Ainsi, le logiciel est installé sur le serveur cible et récupère les fichiers RM depuis le serveur FTP.

Voyons comment installer le produit et le configurer.

#### Installation de SynchBackSE

Vous pouvez obtenir une version d'évaluation de 30 jours vous permettant de tester ce produit en allant sur le site de l'éditeur et clickant sur « Try SynchBackSE » :

• <u>SynchBackSE</u>

Une fois le fichier « SyncBackSE\_Setup.exe » téléchargé, vous pouvez l'exécuter sur votre serveur. Il vous demande alors la langue d'installation.

| Langue de l'assistant d'installation 🛛 🔀 |                                                                                       |  |  |  |  |  |  |
|------------------------------------------|---------------------------------------------------------------------------------------|--|--|--|--|--|--|
| 8                                        | Veuillez sélectionner la langue qui sera utilisée<br>par l'assistant d'installation : |  |  |  |  |  |  |
|                                          | Français 💌                                                                            |  |  |  |  |  |  |
|                                          | OK Annuler                                                                            |  |  |  |  |  |  |

Puis lance le processus d'installation du produit. On clique alors sur « Suivant ».

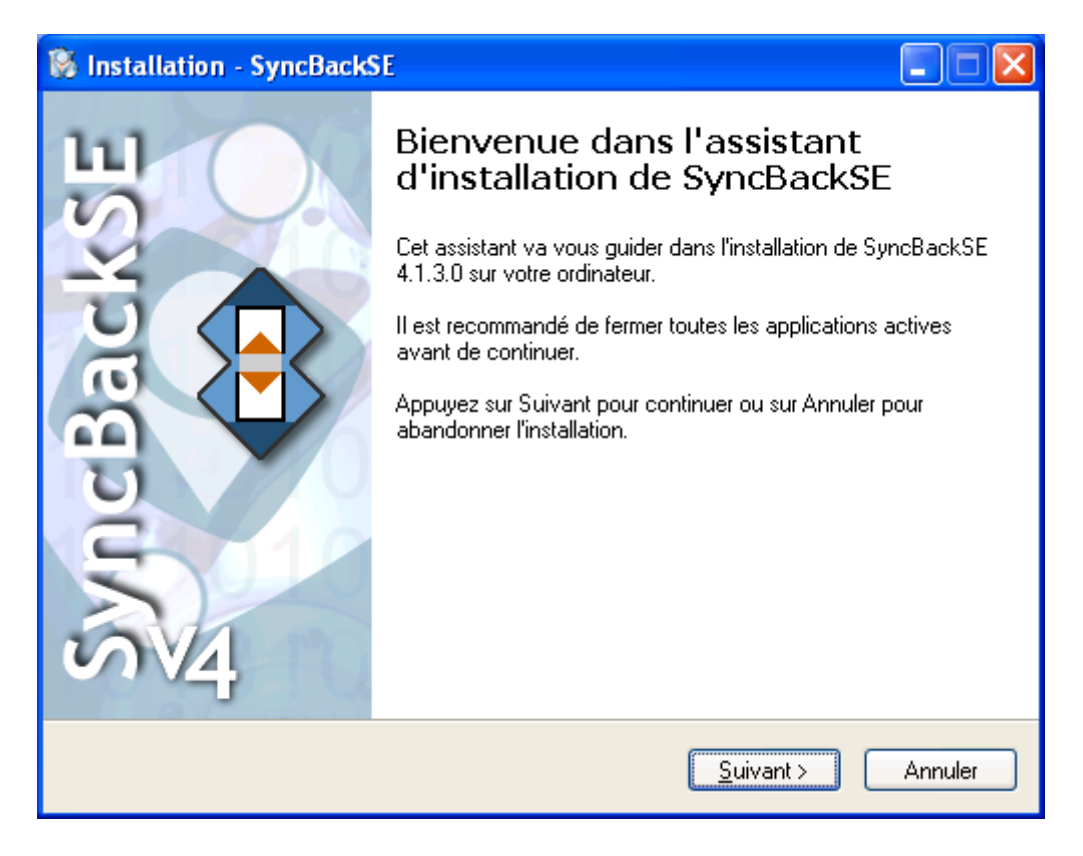

On accepte alors les termes du contrat et clique sur « suivant ».

| 🚯 Installation - SyncBackSE                                                                                                    |  |  |  |  |  |
|----------------------------------------------------------------------------------------------------|--|--|--|--|--|
| Accord de licence<br>Les informations suivantes sont importantes. Veuillez les lire avant de continuer.                                                               |  |  |  |  |  |
| Veuillez lire le contrat de licence suivant. Vous devez en accepter tous les termes avant<br>de continuer l'installation.                                             |  |  |  |  |  |
| SyncBackSE Licensing Terms and Ample Conditions                                                                                                    |  |  |  |  |  |
| Copyright © 2BrightSparks Pte Ltd.<br>Last Modified: January 2005.                                                                                                    |  |  |  |  |  |
| You are advised to revisit the following web page periodically as we reserve the right to change these terms and                                                      |  |  |  |  |  |
| <ul> <li>Je comprends et j'accepte les termes du contrat de licence</li> <li>Je refuse les termes du contrat de licence</li> <li>28 rightSparks SyncBackSE</li> </ul> |  |  |  |  |  |
| < <u>P</u> récédent <u>S</u> uivant > Annuler                                                                                                    |  |  |  |  |  |

Des informations importantes sont alors affichées sur la mise à jour du logiciel et le fonctionnement de celui-ci. On clique aussi sur « suivant ».

| 🛞 Installation - SyncBackSE                                                                                                    |         |
|----------------------------------------------------------------------------------------------------|---------|
| Information<br>Les informations suivantes sont importantes. Veuillez les lire avant de continuer.                                                                                                    | Ø       |
| Lorsque vous êtes prêt à continuer, appuyez sur Suivant.                                                                                                    |         |
| <b>SyncBackSE V4.1.3.0</b><br>© 2BrightSparks, 2003-2006<br>All rights reserved.<br>French translation by Philippe Septier.                                                                                                    |         |
| http://www.SyncBackSE.com/<br>SyncBackSE@2BrightSparks.com                                                                                                    |         |
| Mise à jour: Il n'y a pas besoin de supprimer les versions<br>précédentes de SyncBack ou SyncBackSE. Tous les profils de<br>SyncBack seront automatiquement importés lors du premier<br>démarrage de SyncBackSE. SyncBack et SyncBackSE peuvent être                                                                                                    | ~       |
| 2BrightSparks SyncBackSE <a><br/> <a><br/> <a><br/> <a><br/> <a><br/> <a><br/> <a><br/> <a><br/> <a><br/> <a><br/> <a><br/> <a><br/> <a><br/> <a><br/> <a><br/> <a><br/> <a><br/> <a><br/> <a><br/> <a><br/> <a><br/> <a><br/> <a><br/> <a><br/> <a><br> <a><br> <a><br> <a><br> <a><br> <a><br> <a><br> <a><br> <a><br/> <a><br/> <br/> <a><br/> <br/> <a><br/> <br/> <br/></a></a></br></a></br></a></br></a></br></a></br></a></br></a></br></a></br></a></a></a></a></a></a></a></a></a></a></a></a></a></a></a></a></a></a></a></a></a></a></a></a></a> | Annuler |

Il nous demande alors de spécifier le répertoire d'installation.

| Installation - SyncBackSE                                                                                      |         |  |  |  |
|----------------------------------------------------------------------------------------------------|---------|--|--|--|
| Dossier de destination<br>Dù SyncBackSE doit-il être installé ?                                                |         |  |  |  |
| L'assistant va installer SyncBackSE dans le dossier suivant.                                                   |         |  |  |  |
| Pour continuer, appuyez sur Suivant. Si vous souhaitez choisir un dossier différent,<br>appuyez sur Parcourir. |         |  |  |  |
| C:\Program Files\2BrightSparks\SyncBackSE Parcou                                                               | ırir    |  |  |  |
|                                                                                                    |         |  |  |  |
|                                                                                                    |         |  |  |  |
|                                                                                                    |         |  |  |  |
| Le programme requiert au moins 16.8 Mo d'espace disque disponible.<br>28 rightSparke SupeRackSE                |         |  |  |  |
| < <u>Précédent</u> <u>Suivant</u> >                                                                            | Annuler |  |  |  |

Et le menu dans lequel vous trouvez les raccourcis

| 🛞 Installation - SyncBackSE                                                                                                    |
|----------------------------------------------------------------------------------------------------|
| Sélection du dossier du menu Démarrer<br>Où l'assistant d'installation doit-il placer les raccourcis du programme ?            |
| L'assistant va créer les raccourcis du programme dans le dossier du menu<br>Démarrer indiqué ci-dessous.                       |
| Appuyez sur Suivant pour continuer. Appuyez sur Parcourir si vous souhaitez<br>sélectionner un autre dossier du menu Démarrer. |
| 2BrightSparks\SyncBackSE Parcourir                                                                                             |
|                                                                                                    |
|                                                                                                    |
|                                                                                                    |
| 2BrightSparks SyncBackSE                                                                                                    |
| < <u>P</u> récédent <u>S</u> uivant > Annuler                                                                                  |

Enfin, on définit si on souhaite avoir des raccourcis sur le bureau ou le lancement rapide.

| 🛞 Installation - SyncBackSE                                                                                                    |         |  |  |  |  |  |
|----------------------------------------------------------------------------------------------------|---------|--|--|--|--|--|
| <b>Tâches supplémentaires</b><br>Quelles sont les tâches supplémentaires qui doivent être effectuées ?                                                                                                    | Ø       |  |  |  |  |  |
| Sélectionnez les tâches supplémentaires que l'assistant d'installation doit effectuer<br>pendant l'installation de SyncBackSE, puis appuyez sur Suivant.                                                                                                    |         |  |  |  |  |  |
| Icônes supplémentaires :                                                                                                    |         |  |  |  |  |  |
| Créer une icône sur le <u>B</u> ureau                                                                                                    |         |  |  |  |  |  |
| Créer une icône dans la barre de <u>L</u> ancement rapide                                                                                                    |         |  |  |  |  |  |
|                                                                                                    |         |  |  |  |  |  |
|                                                                                                    |         |  |  |  |  |  |
|                                                                                                    |         |  |  |  |  |  |
|                                                                                                    |         |  |  |  |  |  |
|                                                                                                    |         |  |  |  |  |  |
|                                                                                                    |         |  |  |  |  |  |
| 2BrightSparks SyncBackSE <a><br/> <a><br/> <a><br/> <a><br/> <a><br/> <a><br/> <a><br> <a><br> <a><br/> <a><br/> <br/> <a><br/> <br/> <a><br/> <br/> <br/></a></a></br></a></br></a></a></a></a></a></a></a> | Annuler |  |  |  |  |  |

Un résumé s'affiche alors sur cette installation.

| Installation - SyncBackSE                                                                                                    |          |
|----------------------------------------------------------------------------------------------------|----------|
| Prêt à installer<br>L'assistant dispose à présent de toutes les informations pour installer SyncBackSE<br>sur votre ordinateur.            |          |
| Appuyez sur Installer pour procéder à l'installation ou sur Précédent pour revoir ou<br>modifier une option d'installation.                |          |
| Dossier de destination :<br>C:\Program Files\2BrightSparks\SyncBackSE                                                                      | <u> </u> |
| Dossier du menu Démarrer :<br>2BrightSparks\SyncBackSE                                                                                     |          |
| Tâches supplémentaires :<br>Icônes supplémentaires :<br>Créer une icône sur le Bureau<br>Créer une icône dans la barre de Lancement rapide |          |
|                                                                                                    |          |
| 2BrightSparks SyncBackSE                                                                                                    |          |
| < <u>P</u> récédent Installer Ar                                                                                                    | nnuler   |

Et celle-ci s'effectue.

| Installation - SyncBackSE                                                                                            |         |
|----------------------------------------------------------------------------------------------------|---------|
| <b>Installation en cours</b><br>Veuillez patienter pendant que l'assistant installe SyncBackSE sur votre ordinateur. |         |
| Extraction des fichiers<br>C:\Program Files\2BrightSparks\SyncBackSE\SYNCBACKSE.CHM<br>                              |         |
|                                                                                                    |         |
|                                                                                                    |         |
|                                                                                                    |         |
|                                                                                                    |         |
|                                                                                                    |         |
| 2BrightSparks SyncBackSE                                                                                             | Appuler |
|                                                                                                    |         |

L'installation se termine alors et on lance le logiciel.

| 😵 Installation - SyncBackSE |                                                                                                    |  |  |  |  |
|-----------------------------|----------------------------------------------------------------------------------------------------|--|--|--|--|
| Installation - SyncBacks    | <ul> <li>Fin de l'installation de SyncBackSE sur votre ordinateur. L'application peut être lancée à l'aide des icônes créées sur le Bureau par l'installation.</li> <li>Veuillez appuyer sur Terminer pour quitter l'assistant d'installation.</li> <li>Exécuter SyncBackSE</li> <li>Lire le fichier d'aide</li> <li>S'inscrire à la liste de diffusion</li> </ul> |  |  |  |  |
|                             | <u>I</u> erminer                                                                                                    |  |  |  |  |

Le premier lancement nous propose de nous rendre sur le site fournissant divers tutoriaux et de l'aide sur le produit.

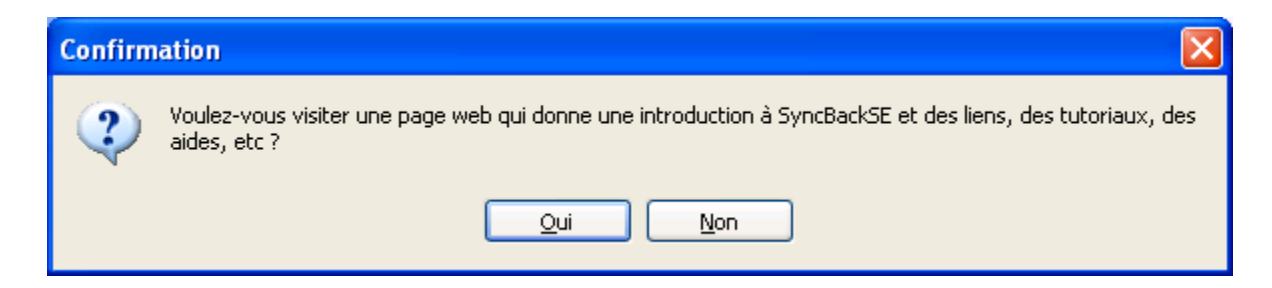

Le site en question est :

• <u>http://www.2brightsparks.com/syncback/sbse-intro.html</u>

On doit aussi renseigner les paramètres sur la licence. Si on a un Numéro de série, il faut le fournir, pour notre cas, nous cliquerons sur « Evaluer » afin de tester le produit en cochant le fait d'être prévenu que 7 jours avant la fin de l'évaluation.

| Numéro de Série                                       |                                                                                                    |  |  |  |  |  |  |
|-------------------------------------------------------|----------------------------------------------------------------------------------------------------|--|--|--|--|--|--|
| Bienvenue dans SyncBackSE - Saisie du numéro de série |                                                                                                    |  |  |  |  |  |  |
|                                                       | Merci d'installer SyncBackSE. Entrez votre numéro de série qui                                                                                                    |  |  |  |  |  |  |
|                                                       | peut être trouvé sur votre Email de confirmation.                                                                                                    |  |  |  |  |  |  |
| 4                                                     | Nous vous recommendons de copier votre numéro de série dans le bloc-notes:          Image: Source of the serie dans le bloc de série dans le bloc de série |  |  |  |  |  |  |
| <b>500</b>                                            | ☑Ne pas m'avertir jusqu'à 7 jours avant la fin du test                                                                                                    |  |  |  |  |  |  |
| -123-<br>ABCD<br>-456-                                | Cliquez sur le bouton pour aller vers<br>une page web qui vous assistera                                                                                                    |  |  |  |  |  |  |

Il nous demande alors la validation pour le test de présence d'une nouvelle version du produit.

| Confirm                                                                                                    | nation 🔀                     |  |  |  |  |
|----------------------------------------------------------------------------------------------------|------------------------------|--|--|--|--|
| Voulez-vous que SyncBackSE vérifie périodiquement la présence de nouvelles versions ? Cela né connexion Internet. Aucune information ne sera transmise au site web de 2BrightSparks . Vous vérifier l'existence de nouvelles versions manuellement par le menu Préférences -> Options. |                              |  |  |  |  |
|                                                                                                    | Qui <u>N</u> on <u>A</u> ide |  |  |  |  |

Le logiciel se lance alors.

| SyncBackSE V4.1.3.0 - Evaluation, expire dans 30 jours |                         |                      |                              |                 |                        |               |            |                |
|--------------------------------------------------------|-------------------------|----------------------|------------------------------|-----------------|------------------------|---------------|------------|----------------|
| <u>P</u> rofils <u>T</u>                               | [âche P <u>r</u> éféren | ces <u>C</u> olonnes | 🛛 <u>A</u> ide 🛛 👆 Entrez le | numéro de série | 🛐 Acheter              |               |            |                |
|                                                        | Profil 🔺                |                      | Туре                         | Dernière exécu  | ition Résultat         | 🛛 🏫 Proch     | aine e   ( | Gauche / Sourc |
|                                                        |                         |                      |                              |                 |                        |               |            |                |
|                                                        |                         |                      |                              |                 |                        |               |            |                |
|                                                        |                         |                      |                              |                 |                        |               |            |                |
|                                                        |                         |                      |                              |                 |                        |               |            |                |
|                                                        |                         |                      |                              |                 |                        |               |            |                |
|                                                        |                         |                      |                              |                 |                        |               |            |                |
|                                                        |                         |                      |                              |                 |                        |               |            |                |
|                                                        |                         |                      |                              |                 |                        |               |            |                |
|                                                        |                         |                      |                              |                 |                        |               |            |                |
|                                                        |                         |                      |                              |                 |                        |               |            |                |
|                                                        |                         |                      |                              |                 |                        |               |            |                |
|                                                        |                         |                      |                              |                 |                        |               |            |                |
|                                                        |                         |                      |                              |                 |                        |               |            |                |
|                                                        |                         |                      |                              |                 |                        |               |            |                |
|                                                        |                         |                      |                              |                 |                        |               |            |                |
|                                                        |                         |                      |                              |                 |                        |               |            |                |
|                                                        |                         |                      |                              |                 |                        |               |            |                |
|                                                        |                         |                      |                              |                 |                        |               |            |                |
|                                                        |                         |                      |                              |                 |                        |               |            |                |
|                                                        |                         |                      |                              |                 |                        |               |            |                |
|                                                        |                         |                      |                              |                 |                        |               |            |                |
| <                                                      |                         |                      | 1111                         |                 |                        |               | _          | >              |
|                                                        |                         |                      |                              | <b>\$</b>       |                        | <b>\$</b>     | 0          |                |
| Nouvea                                                 | u Modifier              | Suppression          | Exécution                    | Restauration    | Planification de tâche | 2BrightSparks | Aide       | Eermer         |

### Mise en place du profil basique de récupération

Maintenant que le produit est installé, il nous faut configurer la synchronisation entre la source (qui est un serveur FTP) et notre destination (qui est le serveur lui-même).

Pour ceci, il faut cliquer sur « Profil » et « Nouveau ». On fournit alors un nom à ce profil et « Suivant ».

| 8 Nouvea | au profil 🛛 🔀                                                                                                    |
|----------|----------------------------------------------------------------------------------------------------|
|          | <u>Créer un Nouveau Profil</u><br>Vous allez maintenant répondre à une série de questions sur ce que vous souhaitez que le profil fasse.<br>Pour continuer avec l'étape suivante, cliquez sur le bouton Suivant en bas à droite de la fenêtre ou appuyez sur la touche Entrée.<br>Vous pouvez sauter toutes les étapes, sauf celle ou vous saisissez le nom du profil, en cliquant sur le bouton Fait en bas de cette fenêtre.<br>Pour l'aide, cliquez sur le bouton Aide en bas à gauche de la fenêtre ou appuyez sur la touche F1. |
| <u> </u> | Saisir un nom qui décrit la tâche que vous voulez accomplir, par ex. Sauvegarde des photos. Vous pourrez changer le nom de votre profil p<br>Doc-Test                                                                                                    |
| <b>O</b> | ide Retour Suivant >                                                                                                    |

On doit alors définir le type de transfert voulu. Pour notre cas, il s'agit donc de « Sauvegarde »

| 🕸 Nouveau profil 🛛 🔀 |                                                                                                    |  |
|----------------------|----------------------------------------------------------------------------------------------------|--|
|                      | Quel type de profil voulez vous créer ?                                                                                                 |  |
|                      | Sauvegarde - Cliquez ici pour une explication sur ce qu'est une sauvegarde                                                              |  |
|                      | 💿 Sauvegarde : Copier des fichiers dans un autre dossier, unité de disque, serveur FTP, etc. pour conserver une sauvegarde de vos f     |  |
|                      | Synchronisation - Cliquez ici pour une explication sur ce qu'est une synchronisation                                                    |  |
|                      | O Synchroniser : Pour synchroniser le contenu de deux dossiers. A utiliser quand les fichiers sont modifiés sur deux emplacements diffé |  |
|                      | Groupe - Cliquez ici pour une explication sur ce qu'est un groupe                                                                       |  |
| -                    | O <u>G</u> roupe : Contient une liste de profils qui peuvent être exécutés/planifiés en une seul fois.                                  |  |
|                      |                                                                                                    |  |
|                      |                                                                                                    |  |
|                      |                                                                                                    |  |
|                      |                                                                                                    |  |
|                      |                                                                                                    |  |
|                      |                                                                                                    |  |
|                      |                                                                                                    |  |
|                      |                                                                                                    |  |
| Ai 🕥                 | de 🖌 Fait 🔀 Abandon 🔇 Retour Suivant 🔪                                                                                                  |  |

On définit alors le sens du transfert. Il s'agit donc de « Sauvegarder depuis un serveur FTP ». On définit alors les paramètres de ce serveur (IP, Login et Mot de passe). On peut tester ces paramètres directement.

| 8 Nouvea                                                                         | u profil                                                                                                    |                                                                                     | × |
|----------------------------------------------------------------------------------|----------------------------------------------------------------------------------------------------|-------------------------------------------------------------------------------------|---|
|                                                                                  | Voulez-vous sauve                                                                                                    | egarder/synchroniser avec un serveur FTP ?                                          |   |
|                                                                                  | Pas de FTP                                                                                                    |                                                                                     |   |
| FTP                                                                              | ○ <u>N</u> on, je ne vais                                                                                                    | ; pas utiliser de serveur FTP                                                       |   |
| 20                                                                               | Sauvegarder VE                                                                                                    | RS un serveur FTP                                                                   |   |
| □ ⇒ FTP                                                                          | ◯ <u>O</u> ui, je veux sa                                                                                                    | auvegarder mes fichiers vers un serveur FTP                                         |   |
|                                                                                  | Sauvegarder Di                                                                                                    | E <b>PUIS un serveur FTP</b><br>auvegarder les fichiers qui sont sur le serveur FTP |   |
| -Détails de la                                                                   | connexion au serve                                                                                                    | eur FTP                                                                             | _ |
| <u>⊂</u> opier les                                                               | paramètres à partir                                                                                                    |                                                                                     |   |
| Nom de l' <u>H</u>                                                               | lôte                                                                                                    | 10.103.0.191                                                                        |   |
| Nom de l' <u>U</u>                                                               | <u>I</u> tilisateur                                                                                                    | test                                                                                |   |
| Mot de <u>P</u> a:                                                               | sse                                                                                                    | ****                                                                                |   |
| 28.02.2007<br>28.02.2007<br>28.02.2007<br>28.02.2007<br>28.02.2007<br>28.02.2007 | 16:20:47: RNFR SB<br>16:20:47: 550 Perm<br>16:20:47: DELE SB<br>16:20:47: 550 Perm<br>16:20:47: DELE SB<br>16:20:47: 550 Perm | SETMP<br>nission denied<br>SETMP<br>nission denied<br>SETMQ<br>nission denied       |   |
| Aic                                                                              | le                                                                                                    | Fait Abandon Retour Suivant 🔪                                                       | ] |

On sélectionne le répertoire du serveur FTP que l'on veut synchroniser

| 8 Nouvea | w profil                                                                                                    | × |
|----------|----------------------------------------------------------------------------------------------------|---|
|          | Entrez un nom pour décrire d'où vous allez copier les fichiers, par ex. Bureau. Vous pourrez le modifier plus tard.<br>10.103.0.191 |   |
|          | Choisissez un dossier qui contient les fichiers et les dossiers que vous souhaitez sauvegarder.                                     |   |
|          |                                                                                                    |   |
|          |                                                                                                    |   |
|          |                                                                                                    |   |
|          |                                                                                                    |   |
| A ()     | de 🛛 🖌 Fait 🔀 Abandon 🔇 Retour Suivant 🔪                                                                                            |   |

On définit maintenant le répertoire local qui va contenir ces fichiers.

| 🖇 Nouveau profil 🛛 🔀 |                                                                                                    |  |
|----------------------|----------------------------------------------------------------------------------------------------|--|
|                      | Entrez un nom pour décrire où vous allez copier les fichiers, par ex. Unité Externe. Vous pourrez le modifier plus tard.<br>Destination |  |
|                      | Choisissez le dossier où vous voulez que la sauvegarde soit stockée.                                                                    |  |
|                      |                                                                                                    |  |
|                      |                                                                                                    |  |
|                      |                                                                                                    |  |
|                      |                                                                                                    |  |
|                      | de Abandon Retour Fai <u>t</u>                                                                                                    |  |

Le paramétrage de base est maintenant fourni et le logiciel nous signale qu'il va ouvrir la fenêtre des propriétés de ce profil.

| Information                                                                                                    |
|----------------------------------------------------------------------------------------------------|
| Le fenêtre principale de paramétrage va être ouverte. Vous aurez la possibilité de modifier votre profil si nécessaire. |
| OK <u>A</u> ide                                                                                                    |
| Ne plus me demander                                                                                                    |

Ces paramètres doivent être maintenant affinés, depuis la fenêtre des propriétés de la synchronisation.

| Paramétrage du Profil: Doc-Test - Unique |                                                                                                    |  |
|------------------------------------------|----------------------------------------------------------------------------------------------------|--|
| Paramétrage du Profil:                   | Destination       C:\Test         10.103.0.191       1         Consistence       Modifier les Elitres         Pescription du profil       Modifier les Elitres         Description du profil       Image: Second Second Secon |  |
| Aide                                     | 🔓 Appliquer 🛛 🔀 Annuler                                                                                                    |  |

# Personnalisation de la synchronisation avec le Filtre

Nous allons maintenant effectuer le filtrage sur le type de fichier voulu (uniquement les RM dans notre cas). Ceci se fait en cliquant sur « Modifier les Filtres ».

| Filters : Doc-Test                           |                                                                                                    |
|----------------------------------------------|----------------------------------------------------------------------------------------------------|
| 🖽 🚊 Cliquez ici pour afficher plus d'options |                                                                                                    |
| Fichiers/dossiers à copier                   | Fichiers/dossiers à NE PAS copier                                                                                                    |
| *                                            | *\*.SBSECOR<br>*\Application Data\Mozilla\Firefox\Profiles\*\parent.lock<br>*\desktop.ini<br>*\hiberfil.sys<br>*\Local Settings\Temp\<br>*\Local Settings\Temporary Internet Files\<br>*\pagefile.sys<br>*\RECYCLER\<br>*\SBSETMP<br>*\System Yolume Information\<br>*\System Yolume Information\<br>*\System Yo |
| + Ajouter                                    | Ajouter     Supprimer                                                                                                    |
| 🕜 Aide 📸 Ré-appliquer le filtre              |                                                                                                    |

La configuration de base synchronise tous les fichiers et tous les répertoires de notre serveur FTP. Il faut donc modifier la source en cliquant sur « Ajouter ». Dans un premier temps on va lui demander de parcourir tous les sous-répertoires en ajoutant « \*\ ».

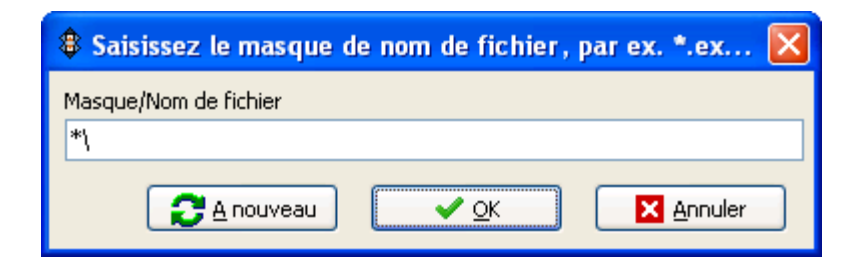

Puis, on lui dit de prendre dans tous ces répertoires les fichiers ayant l'extension RM par le filtre « \*\\*.rm ».

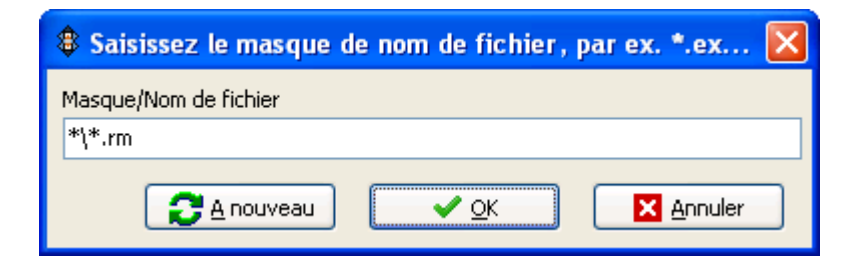

On obtient donc la configuration suivante.

| Filters : Doc-Test                           |                                                                                                    |
|----------------------------------------------|----------------------------------------------------------------------------------------------------|
| 田 🚊 Cliquez ici pour afficher plus d'options |                                                                                                    |
| Fichiers/dossiers à copier                   | Fichiers/dossiers à NE PAS copier                                                                                                    |
| *\<br>*\*.rm                                 | <pre>*\*.SBSECOR *\Application Data\Mozilla\Firefox\Profiles\*\parent.lock *\desktop.ini *\hiberfil.sys *\Local Settings\Temporary Internet Files\ *\pagefile.sys *\RECYCLER\ *\SBSETMP *\System Volume Information\ *\System32\DTCLog\MSDTC.LOG *\thumbs.db *\win386.swp *\Windows\csc\ *\Windows\csc\ *\Windows\refetch\ *\Windows\Prefetch\ *\Windows\Prefetch\ *\Windows\Prefetch\ *\Windows\sysvol\domain\NtFrs_PreExistingSee_EventLc *\Windows\sysvol\staging\domain\NTFRS_* *\Windows\Temp\</pre> |
| + Ajouter                                    | + Ajouter - Supprimer                                                                                                    |
| 🕜 Aide 📸 Ré-appliquer le filtre              |                                                                                                    |

On peut tester celle-ci pour valider notre choix en cliquant sur « Ré-appliquer le filtre ». Il nous demande alors pour chaque fichier ne respectant pas le critère si on veut bien que celui-ci soit exclu de la synchronisation.

| Co  | onfirm       | ation 🔀                                                                                                    |
|-----|--------------|----------------------------------------------------------------------------------------------------|
| - ( | 2            | Le fichier                                                                                                 |
|     | $\checkmark$ | \LOAD_ORACLE_CARTO.dtsx                                                                                    |
|     |              | doit maintenant être EXCLUS à cause de la modification des filtres. Voulez-vous qu'il soit EXCLUS ou pas ? |
|     |              | Qui <u>N</u> on <u>A</u> bandonner Non <u>p</u> our tout <u>Ou</u> i pour tout                             |
|     |              |                                                                                                    |

On visualise donc bien la validité de notre filtre.

| 🕸 Sélection des Fichiers & Dossiers : Doc-Test |             |           |                          |                        |
|------------------------------------------------|-------------|-----------|--------------------------|------------------------|
| 🖽 🚊 🛛 Cliquez ici pour afficher plus d'options |             |           |                          |                        |
| Nom 🔺                                          | Taille (KB) | Attributs | Nouveaux Fichiers        | Nouveaux Dossiers      |
| 🖃 🗹 🚯 1                                        |             |           | 🗣 Inclure les nouveaux f | 🔂 Inclure les nouveaux |
| 🖨 🔽 🔐 O                                        |             |           | 🗣 Inclure les nouveaux f | 🔂 Inclure les nouveaux |
| 🖶 🗹 💼 RA                                       |             |           | 🗣 Inclure les nouveaux f | 🔂 Inclure les nouveaux |
| 🗹 📷 0856d53b-d804-4a00-aaf8-08fe2f0666f5{7     | 2'810.21    |           |                          |                        |
| 🗹 💼 0d2441f3-398c-46d1-bed3-3f22093d98c5{9     | 24.68       |           |                          |                        |
| - 🔽 國 49396bba-66db-4d0c-8062-eb3565dfe333{    | 8'952.36    |           |                          |                        |
| - 🔽 💼 6542f244-2fee-4653-916f-f62647b4310b{E   | 9'033.25    |           |                          |                        |
|                                                | 1'753.26    |           |                          |                        |
| - 🔽 💼 774f9cc3-473e-4631-92e7-d4c639376f65{3   | 5'732.99    |           |                          |                        |
| - 🔽 💼 8695e1b8-0b50-4063-b71d-f90209b3b5ed{    | 9'010.04    |           |                          |                        |
| - 🔽 🗟 a28ff7e8-2cd0-44ed-b7a4-e72b1660f91d{4   | 6'380.09    |           |                          |                        |
| - 🔽 🗟 b7c3e078-754d-4c8d-b46f-c4699c589a47{2   | 2'535.19    |           |                          |                        |
| 🔲 🗐 CreatePublication.sql                      | 33.66       |           |                          |                        |
| 🔲 國 LOAD_ORACLE_CARTO.dtsx                     | 622.80      |           |                          |                        |
| 🔲 國 LOAD_ORACLE_CARTO_V1.dtsx                  | 210.03      |           |                          |                        |
| 🔲 💼 sqlnet.ora                                 | 0.20        |           |                          |                        |
| 🛄 🔲 🖬 tnsnames.ora                             | 0.34        |           |                          |                        |
| 🖶 🗹 🛅 2                                        |             |           | 🗣 Inclure les nouveaux f | 🔂 Inclure les nouveaux |
| 🕀 🗹 🧰 A                                        |             |           | 🗣 Inclure les nouveaux f | 🔂 Inclure les nouveaux |
| 🖶 🗹 🧰 B                                        |             |           | 🗣 Inclure les nouveaux f | 🔂 Inclure les nouveaux |
| 🖶 🗹 🧰 Z                                        |             |           | 💱 Inclure les nouveaux f | 🐼 Inclure les nouveaux |
| 🔲 🗒 CreatePublication.sql                      | 33.66       |           |                          |                        |
| 🔲 💼 LOAD_ORACLE_CARTO.dtsx                     | 622.80      |           |                          |                        |
| 🔲 🔟 LOAD_ORACLE_CARTO_V1.dtsx                  | 210.03      |           |                          |                        |
| 🔲 💼 sqlnet.ora                                 | 0.20        |           |                          |                        |
| 🔤 🖬 tnsnames.ora                               | 0.34        |           |                          |                        |
|                                                |             |           |                          |                        |
| <u>Aide</u> <u> </u>                           | Abanda      | onner     | <b>_ ∠</b> <u>⊘</u>      | Annuler                |

On clique sur « OK » et on peut maintenant créer la planification de cette synchronisation.

# Planification de la synchronisation

Cela se fait par le menu de gauche « Quand ».

| Paramétrage du Profil: D                                                                                          | Doc-Test - Quand                                                                                                    |
|----------------------------------------------------------------------------------------------------|----------------------------------------------------------------------------------------------------|
| Cliquer pour les Options<br>Cliquer pour les Options<br>Quand<br>Sauvegarde Rapide<br>Décisions - Fichiers<br>FTP | Statut   In y a pas de tâche pour ce profil.   Prochaine exécution   Exécution récente   Exécution de tâche   Planification de tâche   Partagé ?    Partagé ? |
| 🕜 <u>A</u> ide                                                                                                    | 📙 Appliquer 🛛 🔽 🗹 Annuler                                                                                                    |

On clique donc maintenant sur « Modifier la tâche planifiée ». Il nous signale qu'aucune planification n'existait jusqu'à maintenant et nous demande si on veut en créer une.

| Confirmation                                                                | × |
|-----------------------------------------------------------------------------|---|
| Il n'y a pas de tâche pour le profil "Doc-Test". Voulez-vous en créer une ? |   |
| Qui <u>N</u> on <u>A</u> ide<br>Ne plus me demander                         |   |

A ce stade, le logiciel nous signale que les tâches planifiées doivent obligatoirement avoir un login et un mot de passe pour s'exécuter, il nous propose de supprimer cette obligation.

Pour des raisons de sécurité, il faut refuser de supprimer ce paramètre en cliquant sur « Non ». Il nous signale maintenant que nous devrons bien fournir un mot de passe d'exécution pour cette planification.

| Avertiss | ement 🔀                                                                                                    |
|----------|----------------------------------------------------------------------------------------------------|
| ♪        | Cliquez le bouton "Set password" sur l'écran suivant pour saisir votre mot de passe.<br>Si vous ne saisissez pas votre mot de passe alors la tâche planifiée échouera. Par défaut, vous ne pouvez pas<br>utiliser un mot de passe vide/à blanc. |
|          | OK <u>A</u> ide                                                                                                    |
| 🗌 Ne pl  | lus me demander                                                                                                    |

Il s'ait donc d'une tâche planifiée standard de Windows que vous devez définir et valider sur OK (n'oubliez pas de spécifier le compte et de cliquer sur « Mot de Passe » pour fixer le compte d'exécution).

| SyncBackSE Doc-1                                                   | Test 🛛                                                                     | ?×   |  |  |  |  |  |
|--------------------------------------------------------------------|----------------------------------------------------------------------------|------|--|--|--|--|--|
| Tâche Planification                                                | Paramètres                                                                 |      |  |  |  |  |  |
|                                                                    | OWS\Tasks\SyncBackSE Doc-Test.job                                          |      |  |  |  |  |  |
| E <u>x</u> écuter : arks\SyncBackSE\SyncBackSE.exe'' -m ''Doc-Test |                                                                            |      |  |  |  |  |  |
|                                                                    | Par <u>c</u> ourir                                                         |      |  |  |  |  |  |
| <u>D</u> émarrer dans :                                            | "C:\Program Files\2BrightSparks\SyncBackSE"                                |      |  |  |  |  |  |
| Commentaires :                                                     | Tâche créée par SyncBackSE.exe                                             |      |  |  |  |  |  |
| <u>E</u> xécuter en<br>tant que :                                  | LaMachine\LeCompte <u>Mo</u> t de passe.                                   |      |  |  |  |  |  |
| _ N'exécuter gue<br>✔ Acti <u>v</u> ée (la tâch                    | si une session est ouverte<br>e planifiée s'exécute aux heures spécifiées) |      |  |  |  |  |  |
|                                                                    | OK Annuler <u>A</u> ppliq                                                  | luer |  |  |  |  |  |

Le résumé de la tache planifiée est alors affiché.

| Planification de Doc-Test                  | × |
|--------------------------------------------|---|
| Statut                                     |   |
| La tâche n'a pas encore été exécutée.      |   |
| Prochaine exécution                        |   |
| 01.03.2007 09:00:00                        |   |
|                                            |   |
| Exécution récente                          |   |
| Inconnu                                    |   |
| La tâche n'a pas encore été exécutée.      |   |
| Planification de tâche                     |   |
| à 09:00 tous les jours, début : 28.02.2007 |   |
| Partagé ?                                  |   |
| Non                                        |   |
|                                            |   |
| Supprimer la tâche planifiée               |   |
|                                            |   |

Il faut maintenant terminer la configuration par les décisions sur les transferts de fichiers.

# Spécification des décisions sur les fichiers lors du transfert

Cela de fait par le menu « Décisions – Fichiers ».

| Paramétrage du Profil: I         | Doc-Test - Décisions - Fichiers                                                               |  |  |  |  |  |  |
|----------------------------------|-----------------------------------------------------------------------------------------------|--|--|--|--|--|--|
| Cliquer pour les Options         | 🗵 🚊 Cliquez ici pour afficher plus d'options                                                  |  |  |  |  |  |  |
| 🛃 Unique                         | Que faire si le fichier a été modifié sur Destination et 10.103.0.191                         |  |  |  |  |  |  |
| 👷 Quand 💿 Sauvegarde Rapide      | Destination écrase toujours 10.103.0.191 (sauvegarde)                                         |  |  |  |  |  |  |
| Décisions - Fichiers             | O 10.103.0.191 écrase toujours Destination (restauration)                                     |  |  |  |  |  |  |
|                                  | Les fichiers plus récents écrasent les plus anciens ( <u>s</u> ynchronisation)                |  |  |  |  |  |  |
|                                  | C Les fichiers plus anciens écrasent les fichiers plus récents                                |  |  |  |  |  |  |
|                                  | Les fichiers plus grands écraseront les fichiers plus petits (sauté s'ils ont la même taille) |  |  |  |  |  |  |
|                                  | C Les fichiers plus petits écrasent les fichiers plus grands (sauté s'ils ont la même taille) |  |  |  |  |  |  |
|                                  | Me demander (saute le fichier s'il s'exécute depuis la ligne de commande)                     |  |  |  |  |  |  |
| Ne rien faire, sauter ce fichier |                                                                                               |  |  |  |  |  |  |
|                                  | Déplace le fichier au lieu de le copier                                                       |  |  |  |  |  |  |
|                                  | Que faire si le fichier existe sur Destination mais pas sur 10.103.0.191                      |  |  |  |  |  |  |
|                                  | Copie le fichier vers 10.103.0.191                                                            |  |  |  |  |  |  |
|                                  | Déplace le fichier de 10.103.0.191                                                            |  |  |  |  |  |  |
|                                  | Supprime le fichier de Destination s'il n'a pas été modifié depuis le dernier 0 jours         |  |  |  |  |  |  |
|                                  | Me demander (saute le fichier s'il s'exécute depuis la ligne de commande)                     |  |  |  |  |  |  |
|                                  | Ne rien faire, sauter ce fichier                                                              |  |  |  |  |  |  |
|                                  | ~Que faire si le fichier existe sur 10.103.0.191 mais pas sur Destination                     |  |  |  |  |  |  |
|                                  | Copie le fichier vers Destination                                                             |  |  |  |  |  |  |
|                                  | Déplace le fichier de Destination                                                             |  |  |  |  |  |  |
|                                  | Supprime le fichier de 10.103.0.191 s'il n'a pas été modifié depuis le dernier 0 jours        |  |  |  |  |  |  |
|                                  |                                                                                               |  |  |  |  |  |  |
| Aide                             | 🛃 Appliquer 🔍 🔨 🔀 Annuler                                                                     |  |  |  |  |  |  |

En rapport avec notre stratégie, tous les fichiers de la destination sont écrasés par la source s'ils sont différents, dans le cas ou le fichier de la destination n'existe plus sur la source, on demande de supprimer le fichier de la destination.

On valide donc ce profil en cliquant sur « OK ».

#### Simulation d'exécution

Lorsque l'on clique sur « OK », le logiciel nous propose de tester le profil avec une simulation.

| Confirm | nation 🔀                                                                                                    |
|---------|----------------------------------------------------------------------------------------------------|
| 2       | Voulez-vous faire une simulation d'exécution pour ce nouveau profil ? Une simulation ne copie pas et ne supprime<br>pas les fichiers mais crée un rapport de ce qui aurait du être copié ou supprimé. |
|         | <u>Qui</u> <u>N</u> on <u>A</u> ide                                                                                                    |

La fenêtre de simulation nous affiche la liste des fichiers et dossiers qui seront synchronisé et nous propose de poursuivre cette simulation.

| Bifférences po                                  | our le profil: Doc-Test       | i i                  |                   |              |                    |                    |                 |                    |
|-------------------------------------------------|-------------------------------|----------------------|-------------------|--------------|--------------------|--------------------|-----------------|--------------------|
| 🕀 💽 Cliquez ici                                 | pour afficher plus d'options  | 5                    |                   |              |                    |                    |                 |                    |
| Destination 🔺                                   |                               |                      | Taille (octets)   | Date & Heure | Action             |                    |                 | 10.103.0.191       |
| 💼 0856d53b-d804-4a00-aaf8-08fe2f0666f5{7E9D8205 |                               |                      |                   |              | • <b>4</b> • Copie | vers Destination   | n               | 0856d53b-d: 🔨      |
| 🗟 0d2441f3-398c-                                | -46d1-bed3-3f22093d98c5{      | (9E5E44B4            |                   |              | • 🗣 Copie          | vers Destination   | ו               | 0d2441f3-39        |
| 🖬 49396bba-66db                                 | )-4d0c-8062-eb3565dfe333      | {8D55C27             |                   |              | • 🗣 Copie          | vers Destination   | ٦               | 49396bba-61        |
| 6542f244-2fee-                                  | -4653-916f-f62647b4310b{      | E2FC0092             |                   |              | • 🗣 Copie          | vers Destination   | ו               | 6542f244-2f        |
| 68549258-dd65                                   | j-428b-b3ff-17cba3d33987{     | {9D5B2DA             |                   |              | • 🗣 Copie          | vers Destination   | ו               | 68549258-di        |
| 🖬 774f9cc3-473e-                                | -4631-92e7-d4c639376f65{      | (34F3E21F            |                   |              | • <b>4</b> • Copie | vers Destination   | ٦               | 774f9cc3-47        |
| 📄 8695e1b8-0b50                                 | 1-4063-b71d-f90209b3b5ed      | 1/2893805            |                   |              | • 🗣 Conie          | vers Destination   | ٦               | 8695e1b8-0         |
| <u> </u>                                        |                               |                      |                   |              |                    |                    |                 |                    |
| Dupliquer to                                    | us les fichiers/dossiers vers | ; 10.103.0.1         | 191 🙀             |              | 🔁 Dupliquer tous   | les fichiers/doss  | siers vers Dest | ination            |
| ·                                               |                               |                      |                   |              |                    |                    |                 |                    |
|                                                 | Destination                   | 10.3                 | 103.0.191         |              |                    | Fichiers           | KÜct            | ets                |
| Racine                                          | C:\Test\                      | 1                    |                   |              | Fichiers           | 43                 |                 | (a. aasta)         |
| Taille (octets)                                 |                               |                      |                   |              | Destination seule  | 10                 | 0.00K           | B (0.00MB)         |
| Date & Heure                                    |                               |                      |                   |              | 10.103.0.191 seu   | 143                | 28712           | 27.33KB (280.40M   |
| Attributs                                       |                               |                      |                   |              | Collisions         | 0                  |                 |                    |
| Hashage                                         |                               |                      |                   |              | Saute              | 0                  | 00711           |                    |
|                                                 |                               |                      |                   |              | Pour Destination   | 43                 | 2871            | 27.33KB (280.40M   |
|                                                 |                               |                      |                   |              | Pour 10.103.0.19   | 0                  | 0.000           |                    |
|                                                 |                               |                      |                   |              | Pour copier/depi   | 43                 | 28/12           | 27.33KB (280.40M   |
|                                                 |                               |                      |                   |              | Pour supprimer     | 0                  | 0.00K           | B (U.UUMB)         |
|                                                 |                               |                      |                   |              | Pour demander      | U                  | 10000           |                    |
|                                                 |                               |                      | Espace disque lib |              | 1206               | 7.24MB             |                 |                    |
|                                                 |                               |                      |                   |              | Espace disque lib  |                    | 1               |                    |
| Aide                                            | Programmes de                 | e C <u>o</u> mparais | son               |              |                    | inuer la simulatio | on 🗵            | <u>A</u> bandonner |

Nous voyons alors la liste des profils existant sur notre installation, ainsi que le résultat de la simulation.

| SyncBac                      | :kSE V4.1           | .3.0 - Evalua         | tion, expire dans  | 30 jours       |                        |                    |          |                |
|------------------------------|---------------------|-----------------------|--------------------|----------------|------------------------|--------------------|----------|----------------|
| <u>P</u> rofils <u>T</u> âch | e P <u>r</u> éférer | nces <u>C</u> olonnes | Aide 🔸 Entrez le n | uméro de série | 🛐 Acheter              |                    |          |                |
| 🗖 🔽 Pro                      | ofil 🔺              |                       | Туре               | Dernière exécu | tion Résultat          | 😭 Pro              | chaine e | Gauche / Sourc |
|                              | Doc-Test            |                       | 🔛 Sauvegarde       | 28.02.2007 17  | :04:15 🚽 🗹 Simulatio   | on réussie 01.03.2 | 2007 09: | C:\Test\       |
|                              |                     |                       |                    |                |                        |                    |          |                |
|                              |                     |                       |                    |                |                        |                    |          |                |
|                              |                     |                       |                    |                |                        |                    |          |                |
|                              |                     |                       |                    |                |                        |                    |          |                |
|                              |                     |                       |                    |                |                        |                    |          |                |
|                              |                     |                       |                    |                |                        |                    |          |                |
|                              |                     |                       |                    |                |                        |                    |          |                |
|                              |                     |                       |                    |                |                        |                    |          |                |
|                              |                     |                       |                    |                |                        |                    |          |                |
|                              |                     |                       |                    |                |                        |                    |          |                |
|                              |                     |                       |                    |                |                        |                    |          |                |
|                              |                     |                       |                    |                |                        |                    |          |                |
|                              |                     |                       |                    |                |                        |                    |          |                |
|                              |                     |                       |                    |                |                        |                    |          |                |
|                              |                     |                       |                    |                |                        |                    |          |                |
|                              |                     |                       |                    |                |                        |                    |          |                |
|                              |                     |                       |                    |                |                        |                    |          |                |
|                              |                     |                       |                    |                |                        |                    |          |                |
|                              |                     |                       |                    |                |                        |                    |          |                |
|                              |                     |                       |                    |                |                        |                    |          |                |
| <                            |                     |                       |                    |                |                        |                    | _        | >              |
|                              |                     |                       |                    | <b>^</b>       | <b>e</b>               | <b>\$</b>          | 0        |                |
| Nouveau                      | Modifier            | Suppression           | Exécution          | Restauration   | Planification de tâche | 2BrightSparks      | Aide     | Eermer         |

### Exécution manuelle de la synchronisation

On peut aussi exécuter manuellement cette synchronisation en sélectionnant le profil et cliquant sur « Exécution » (ou CTRL+R).

Il nous affiche alors la fenêtre vue lors de la simulation et on clique sur « Continuer l'exécution ».

| B Diff      | érences pour le profil: Doc-Test                             |                 |              |                                  |                   |        |                  |
|-------------|--------------------------------------------------------------|-----------------|--------------|----------------------------------|-------------------|--------|------------------|
| ±₹          | Cliquez ici pour afficher plus d'options                     |                 |              |                                  |                   |        |                  |
| De          | estination 🔺                                                 | Taille (octets) | Date & Heure | Action                           |                   |        | 10.103.0.191     |
| 08          | 356d53b-d804-4a00-aaf8-08fe2f0666f5{7E9D820                  | D5 D            | estination   | • 🗣 Copie                        | vers Destinatio   | n      | 0856d53b-d; 🔨    |
| 🖬 Od        | d2441f3-398c-46d1-bed3-3f22093d98c5{9E5E44l                  | B4              |              | • 🗣 Copie                        | vers Destinatio   | n      | 0d2441f3-39      |
| <b>1</b> 49 | 9396bba-66db-4d0c-8062-eb3565dfe333{8D55C2                   |                 |              | • 🗣 Copie                        | vers Destinatio   | n      | 49396bba-6i      |
| 65          | 542f244-2fee-4653-916f-f62647b4310b{E2FC009                  | 92              |              | • 🗣 Copie                        | vers Destinatio   | n      | 6542f244-2f      |
| 68          | 3549258-dd65-428b-b3ff-17cba3d33987{9D5B2D                   | A               |              | • 🗣 Copie                        | vers Destinatio   | n      | 68549258-di      |
| <b>1</b> 77 | 74f9cc3-473e-4631-92e7-d4c639376f65{34F3E2                   | 1F              |              | • 🗣 Copie                        | vers Destinatio   | n      | 774f9cc3-47      |
| 86          | 595e1b8-0b50-4063-b71d-f90209b3b5ed{289380                   | 15              |              | • <b>4</b> • Conie               | vers Destinatio   | n      | 8695e1b8-01      |
| Racine      | Destination         1           :         C:\Test\         \ | 10.103.0.191    | Fict         | iers                             | Fichiers<br>43    | KOct   | ets              |
|             | Destination                                                  | 10 102 0 101    |              |                                  | Fichiors          | KOch   | otc              |
| Racine      | : C:\Test\ \                                                 |                 | Fich         | iers                             | 43                |        |                  |
| Taille (    | octets)                                                      |                 | Des          | tination seule                   | 20                | 0.00K  | B (0.00MB)       |
| Date &      | Heure                                                        |                 | 10.1         | 103.0.191 seu                    | 143               | 287'1  | 27.33KB (280.40M |
| Attribu     | its                                                          |                 | Coll         | isions                           | 0                 |        |                  |
| Hashag      | ge                                                           |                 | Sau          | lté                              | 0                 |        |                  |
|             |                                                              |                 | Pou          | r Destination                    | 43                | 287'1  | 27.33KB (280.40M |
|             |                                                              |                 | Pou          | r 10.103.0.19                    | :0                | 0.00K  |                  |
|             |                                                              |                 | Pou          | ir copier/depl                   | 43                | 2871   | 27.33KB (280.40M |
|             |                                                              |                 | Pou          | ir supprimer                     | 0                 | 0.00K  | B (0.00MB)       |
|             |                                                              |                 | Pou          | ir demander<br>250 disava lib    | 0                 | 10/061 | 7.01MD           |
|             |                                                              |                 | CSP.         | ace uisque iib<br>ace disque lib |                   | 1200   | 7.21MD           |
|             |                                                              |                 | Esp          | ace disque lib                   |                   | ſ      |                  |
|             | Aide                                                         | raison          |              |                                  | tinuer l'exécutio | n 🔀    | Abandonner       |

On a donc la fenêtre avec l'exécution en cours et le transfert effectué.

| SyncBack                     | ckSE V4.1           | .3.0 - Evalua         | tion, expire dans  | s 30 jours       |                         |                  |         |                |
|------------------------------|---------------------|-----------------------|--------------------|------------------|-------------------------|------------------|---------|----------------|
| <u>P</u> rofils <u>T</u> âch | e P <u>r</u> éférer | nces <u>C</u> olonnes | Aide 🔸 Entrez le   | numéro de série  | 🛐 Acheter               |                  |         |                |
| 🗖 🕞 Pr                       | ofil 🔺              |                       | Туре               | Dernière exécu   | ution Résultat          | 🍄 Proc           | haine e | Gauche / Sourc |
|                              | - 🖅 Doc-Te          | est                   | 🔛 Sauvegarde       | 28.02.2007 17    | 7:06:19 En cours d'e    | xécution 01.03.2 | 007 09: | C:\Test\       |
|                              |                     |                       |                    |                  |                         |                  |         |                |
|                              |                     |                       |                    |                  |                         |                  |         |                |
|                              |                     |                       |                    |                  |                         |                  |         |                |
|                              |                     |                       |                    |                  |                         |                  |         |                |
|                              |                     |                       |                    |                  |                         |                  |         |                |
|                              |                     |                       |                    |                  |                         |                  |         |                |
|                              |                     |                       |                    |                  |                         |                  |         |                |
|                              |                     |                       |                    |                  |                         |                  |         |                |
|                              |                     |                       |                    |                  |                         |                  |         |                |
|                              |                     |                       |                    |                  |                         |                  |         |                |
|                              |                     |                       |                    |                  |                         |                  |         |                |
|                              |                     |                       |                    |                  |                         |                  |         |                |
|                              |                     |                       |                    |                  |                         |                  |         |                |
|                              |                     |                       |                    |                  |                         |                  |         |                |
|                              |                     |                       |                    |                  |                         |                  |         |                |
| <                            |                     |                       |                    |                  |                         |                  |         | >              |
| Doc-Test : C                 | opie et supp        | ression de fichiei    | rs en cours        |                  |                         |                  |         |                |
| \0\8695e1b8                  | 3-0b50-4063         | -b71d-f90209b3l       | b5ed{2B93805C-9D6E | 3-4723-A09E-90CE | 9069A6D9}.rm - 4'050.04 | (B (399.74KBps)  |         | 43 fichiers    |
| Estimation du                | u temps rest        | ant: 12 mins (28:     | 2'167.00 KOctets)  |                  |                         |                  |         | 1 mins 25 secs |
| <u> </u>                     |                     |                       |                    |                  |                         |                  |         | ]              |
|                              |                     |                       |                    | 2                | <b>2</b>                | <b>\$</b>        | 0       |                |
| Nouveau                      | Modifier            | Suppression           | Exécution          | Restauration     | Planification de tâche  | 2BrightSparks    | Aide    | Eermer         |

On peut stopper le travail en cours en cliquant sur « Stop »

Une fois cette exécution terminée, le résultat est alors déclaré comme « Réussi ».

| SyncBack                     | SyncBackSE V4.1.3.0 - Evaluation, expire dans 30 jours |                       |                    |                |                    |       |           |         |          |                |  |
|------------------------------|--------------------------------------------------------|-----------------------|--------------------|----------------|--------------------|-------|-----------|---------|----------|----------------|--|
| <u>P</u> rofils <u>T</u> âch | e P <u>r</u> éférer                                    | nces <u>C</u> olonnes | Aide 🔸 Entrez le n | uméro de série | 🚺 Acheter          |       |           |         |          |                |  |
| 🗖 🔽 Pro                      | ofil 🔺                                                 |                       | Туре               | Dernière exécu | ution Résult       | at    | 😭 Proc    | haine e | Gauche / | Source [       |  |
|                              | Doc-Test                                               |                       | 🚰 Sauvegarde       | 28.02.2007 1   | 7:18:26 🛛 🗹 Ré     | éussi | 01.03.2   | 007 09: | C:\Test\ |                |  |
|                              |                                                        |                       |                    |                |                    |       |           |         |          |                |  |
|                              |                                                        |                       |                    |                |                    |       |           |         |          |                |  |
|                              |                                                        |                       |                    |                |                    |       |           |         |          |                |  |
|                              |                                                        |                       |                    |                |                    |       |           |         |          |                |  |
|                              |                                                        |                       |                    |                |                    |       |           |         |          |                |  |
|                              |                                                        |                       |                    |                |                    |       |           |         |          |                |  |
|                              |                                                        |                       |                    |                |                    |       |           |         |          |                |  |
|                              |                                                        |                       |                    |                |                    |       |           |         |          |                |  |
|                              |                                                        |                       |                    |                |                    |       |           |         |          |                |  |
| <                            |                                                        |                       |                    |                |                    |       |           |         |          | >              |  |
|                              |                                                        | _                     |                    | 6              | On                 |       | ~         |         | 9        |                |  |
|                              |                                                        |                       | 2                  | ů.             |                    |       | ~         |         | Ø        |                |  |
| Nouveau                      | Modifier                                               | Suppression           | Exécution          | Restauration   | Planification de t | âche  | 2BrightSp | oarks   | Aide     | <u>F</u> ermer |  |

Si on se place dans le répertoire « C:\Test\ » on peut vérifier que les sous-répertoires sont copiés et que dans ces sous-répertoires on a bien les fichiers voulus.

| C:\Test\0                                |                                                                                                    |          | X        |
|------------------------------------------|----------------------------------------------------------------------------------------------------|----------|----------|
| <u>Fichier Edition Affichage Favoris</u> | Qutils ?                                                                                                    |          | <b>.</b> |
| 🚱 Précédente 🔹 🕥 🔹 🏂 🍃                   | Rechercher bossiers                                                                                                    |          |          |
| Adresse 🛅 C:\Test\0                      |                                                                                                    | × 🗲      | ок       |
|                                          | Nom 🔺                                                                                                    | Taille   | Тур      |
| Gestion des fichiers 🙁                   | n 🚞 RA                                                                                                    |          | Doss     |
| 🧭 Créer un nouveau dossier               | 0d2441f3-398c-46d1-bed3-3f22093d98c5{9E5E44BA-74E9-448B-A403-63D480DC2546}.rm                                                                               | 25 Ko    | Fichi    |
| Publier ce dossier sur le                | T74f9cc3-473e-4631-92e7-d4c639376f65{34F3E21F-D330-4AFF-B843-A0D3E11A084B}.rm                                                                               | 5'733 Ko | Fichi    |
| Web                                      | 0856d53b-d804-4a00-aaf8-08fe2f0666f5{7E9D8205-04C3-4602-8047-D32A940BEFEF}.rm                                                                               | 2'811 Ko | Fichi    |
| 😥 Partager ce dossier                    | 6542F244-2Fee-4653-916F-F62647b4310b{E2FC0092-EBB2-4D19-A475-FA7E82E175E7},rm                                                                               | 9'034 Ko | Fichi    |
|                                          | 869561b8-0b50-4063-b71d-F90209b3b5ed{2893805C-9068-4723-A09E-90CE9069A6D9}.rm                                                                               | 9'011 Ko | Ficht    |
|                                          |                                                                                                    | 8'953 KO | FICH     |
| Autres emplacements 🙁                    | COST9250-0005-4200-031-17(083033907(905820A7-CD70-A914-102ECCE53A20);nii     S28ff7e8-2-d0.44ed.b7e4.e72b1660f01d/4C1DEAR7-003E-4097-0DC7-0CCC39E00DC4}; rm | 6'391 Ko | Fichi    |
| 🕞 Test                                   | B b7c3e078-754d-4c8d-b46f-c4699c589a47{28418Da5-3666-472A-88CE-E68D0EA75C9A} rm                                                                             | 2'536 Ko | Fichi    |
| Mes documents                            |                                                                                                    | 2000.00  | 1 1011   |
| Documents partagés                       |                                                                                                    |          |          |
| <ul> <li>Docta da traval</li> </ul>      |                                                                                                    |          |          |
|                                          |                                                                                                    |          |          |
| S Pavoris reseau                         |                                                                                                    |          |          |
|                                          |                                                                                                    |          |          |
| Détails 🛛 😵                              |                                                                                                    |          | >        |
| 10 objet(s)                              | 45.1 Mo 🛛 🌏 Poste de tra                                                                                                    | avail    | :        |

#### Vision des logs d'exécution

Afin de voir le résultat des précédentes synchronisations, il faut cliquer avec le bouton droit sur le profil souhaité, puis « Voir le fichier de suivi » et ensuite, sélectionner la date de la synchronisation.

| 🕏 SyncBackSE V4.1.3.0 - Evaluation, expire dans 30 jours                        |                                                                                                    |                                                                                                    |                                                                                                    |                                                                                   |    |                                                                                                    |                     |          |  |
|---------------------------------------------------------------------------------|----------------------------------------------------------------------------------------------------|----------------------------------------------------------------------------------------------------|----------------------------------------------------------------------------------------------------|-----------------------------------------------------------------------------------|----|----------------------------------------------------------------------------------------------------|---------------------|----------|--|
| Profils Tâche Préférences Colonnes Aide 🔦 Entrez le numéro de série ၊ 🕄 Acheter |                                                                                                    |                                                                                                    |                                                                                                    |                                                                                   |    |                                                                                                    |                     |          |  |
| 🗖 🔽 Profil 🔺                                                                    | Ту                                                                                                    | be                                                                                                 | Dernière exécu                                                                                                    | ition Résultat                                                                    |    | 🎡 Prochaine e                                                                                                    | Gauche / So         | urce   [ |  |
| Doc-Test                                                                        | <ul> <li>Exécution</li> <li>Simulation d'exécuti</li> <li>Simulation de restau</li> <li>Ouvrir Gauche/Sour</li> <li>Ouvrir Droite/Destin</li> <li>Modifier</li> <li>Planification de tâch</li> <li>Suppression</li> <li>Renommer</li> <li>Copier</li> <li>Exporter le profil</li> <li>Activé</li> </ul> | Carwanawda<br>Ctrl+R<br>on Ctrl+S<br>aration<br>ce<br>aation<br>Ctrl+M<br>e<br>Del<br>F2<br>Ctrl+C | 28.02.2007 17                                                                                                    | 1:37:47 🖌 Réussi                                                                  |    | Emproved and the end of the end of the e | C:\Test\            |          |  |
| <u>[&lt;]</u>                                                                   | Voir le fichier suivi<br>Interruption<br>Reprise<br>Arrêt                                                                                                    | ,                                                                                                  | <ul> <li>Plus récent (2</li> <li>28.02.2007 1</li> <li>28.02.2007 1</li> <li>28.02.2007 1</li> <li>28.02.2007 1</li> <li>Plus ancien (2</li> </ul> | 8.02.2007 17:37:46) Ctrl-<br>7:37:41<br>7:37:33<br>7:06:19<br>8.02.2007 17:02:46) | +L |                                                                                                    |                     | >        |  |
| Nouveau Modifier                                                                | Suppression                                                                                                    | 🖅<br>Exécution                                                                                     | Restauration                                                                                                    | Planification de tâche                                                            |    | 2BrightSparks                                                                                                    | ()<br>Aide <u>F</u> | ermer    |  |

Une fenêtre Internet Explorer s'ouvre avec le fichier de Log au format HTML.

| ncBackSE V4.1.3.0 Fichier suivi -                            | Windows Internet Explorer                               |                           |                       |           |           |                    |                         |  |
|--------------------------------------------------------------|---------------------------------------------------------|---------------------------|-----------------------|-----------|-----------|--------------------|-------------------------|--|
| 🕥 👻 🤏 C:\Documents and Settings\il                           | em\Local Settings\Application Data\2BrightSparks\SyncBa | ck\Logs\Doc-Test_Log      | _Page1.html           | • •       | × Live Se | earch              |                         |  |
| SyncBackSE V4.1.3.0 Fichier suivi                            |                                                         |                           |                       | ć         | •         | - 🖶 - 🔂 <u>P</u> a | ige 👻 🍈 O <u>u</u> tils |  |
|                                                              |                                                         |                           |                       |           |           |                    |                         |  |
| SyncBackSE V4.1.3.0 Fi                                       | chier suivi                                             |                           |                       |           |           |                    |                         |  |
| Page Principale                                              |                                                         |                           |                       |           |           |                    |                         |  |
| Sélectionner un lien ci-dessous nou                          | r afficher des informations détaillées sur la tâche     |                           | ácutá:                |           |           |                    |                         |  |
| Selectionnel un lien ci-dessous pou                          |                                                         | que vous avez exe         | ecute.                |           |           |                    |                         |  |
| Copié, supprimé ou changé (43)                               | Sauté (0) Avertissements (0) Erreurs (0)                | Erreurs sans grav         | vité (0)              |           |           |                    |                         |  |
| Compte-rendu d'exécution                                     | : Récapitulation                                        |                           |                       |           |           |                    |                         |  |
| Nom du Profil                                                | Doc-Test                                                |                           |                       |           |           |                    |                         |  |
| Simulation                                                   | Oui                                                     |                           |                       |           |           |                    |                         |  |
| Résultat                                                     | Simulation réussie                                      |                           |                       |           |           |                    |                         |  |
| Sans surveillance                                            | Non                                                     |                           |                       |           |           |                    |                         |  |
| Evènement                                                    | Nouveau profil                                          |                           |                       |           |           |                    |                         |  |
| Nom d'utilisateur                                            | ILEM-VPCXP\ilem                                         | Computer<br>Name          | ILEM-VPCXP            |           |           |                    |                         |  |
| Examen Démarré                                               | 28.02.2007 17:02:47                                     | Examen<br>Terminé         | 28.02.2007 17:02:47 ( | (0 secs)  |           |                    |                         |  |
| Heure de démarrage du profil                                 | 28.02.2007 17:02:46                                     | Heure de fin<br>du profil | 28.02.2007 17:04:15 ( | (89 secs) |           |                    |                         |  |
| Serveur FTP 10.103.0.191 est sur un serveur FTP 10.103.0.191 |                                                         |                           |                       |           |           |                    |                         |  |
|                                                              |                                                         |                           |                       |           |           |                    |                         |  |
|                                                              |                                                         |                           |                       |           |           |                    |                         |  |
| Compte-rendu d'exécution                                     | : Exécution                                             |                           |                       |           |           |                    |                         |  |
| Compte-rendu d'exécution<br>Copiés                           | 43                                                      |                           |                       |           |           |                    |                         |  |

On y voit un lien vers les détails des fichiers « copié, Supprimé ou changé ». Celui-ci nous donne les détails sur la liste des fichiers modifiés.

| yncBackSE V4.1.3.0 Fichi             | er suivi - Windows Internet Explorer                                                                |                               |
|--------------------------------------|----------------------------------------------------------------------------------------------------|-------------------------------|
| 💽 👻 🌈 C:\Documents an                | d Settings\ilem\Local Settings\Application Data\2BrightSparks\SyncBack\Logs\Doc-Test_Log_Page2.html | Live Search                   |
| 🛠 🌈 SyncBackSE V4.1.3.0              | Fichier suivi                                                                                       | 🛐 🔻 🔝 👻 🖶 🕈 Page 🗸 🎯 Outils 🗸 |
| SyncBackSE V4.1<br>Copié, supprimé d | .3.0 Fichier suivi<br>ou changé (43)                                                                |                               |
| Page Principale                      |                                                                                                    |                               |
| 17:04:15                             | \0\8695e1b8-0b50-4063-b71d-f90209b3b5ed{2B93805C-9D6B-4723-A09E-<br>90CE9069A6D9}.rm                | Copié vers Destination        |
| 17:04:15                             | \0\774f9cc3-473e-4631-92e7-d4c639376f65{34F3E21F-D330-4AFF-B843-<br>A0D3E11A084B}.rm                | Copié vers Destination        |
| 17:04:15                             | \0\b7c3e078-754d-4c8d-b46f-c4699c589a47{2B418DA5-3666-472A-B8CF-<br>E68D0FA75C9A}.rm                | Copié vers Destination        |
| 17:04:15                             | \0\a28ff7e8-2cd0-44ed-b7a4-e72b1660f91d[4C1DEAB7-093F-4987-9DC7-<br>9CCC38E00DC4].rm                | Copié vers Destination        |
| 17:04:15                             | \0\68549258-dd65-428b-b3ff-17cba3d33987{9D5B2DA7-CB78-4B7B-A914-<br>102EECE55A2B}.rm                | Copié vers Destination        |
| 17:04:15                             | \0\\0d2441f3-398c-46d1-bed3-3f22093d98c5{9E5E44BA-74E9-448B-A403-<br>63D480DC2546}.rm               | Copié vers Destination        |
| 17:04:15                             | \0\0856d53b-d804-4a00-aaf8-08fe2f0666f5{7E9D8205-04C3-4602-8047-<br>D32A940BEFEF}.rm                | Copié vers Destination        |
| 17:04:15                             | \0\6542f244-2fee-4653-916f-f62647b4310b{E2FC0092-EBB2-4D19-A475-<br>FA7E82E175E7}.rm                | Copié vers Destination        |
| 17:04:15                             | \0\49396bba-66db-4d0c-8062-eb3565dfe333{8D55C275-A674-45DA-A363-<br>AD281E4253B5}.rm                | Copié vers Destination        |
| 17:04:15                             | \0\RA\8695e1b8.0b50-4063-b71d-f90209b3b5ed{2B93805C-9D6B-4723-A09E-<br>90CE9069A6D9}.rm             | Copié vers Destination        |
| 17:04:15                             | \0\RA\a28ff7e8-2cd0-44ed-b7a4-e72b1660f91d[4C1DEAB7-093F-4987-9DC7-<br>9CCC38E00DC4].rm             | Copié vers Destination        |
| é                                    |                                                                                                    | 💡 Poste de travail 🔍 100% 👻   |

Les fichiers de log se placent d'origine dans le sous-répertoire :

• C:\Documents and Settings\LeUser\Local Settings\Application Data\2BrightSparks\SyncBack\Logs\

Ce répertoire n'est pas pratique dans le cadre d'un serveur que l'on souhaite contrôler sans avoir ce couplage avec l'utilisateur courant.

Il faut donc changer le répertoire de stockage de ces fichiers de log.

## Modification du répertoire de stockage des logs d'exécution

Ceci se fait en allant dans « Préférences » puis « Paramètres du fichier Suivi».

| SyncBack      | SE V4.1.3                                                                                                    | .0 - Evaluation, e                                                                                                    | xpire dans      | 30 jours                                       |                 |                 |   |                               |                  |          |
|---------------|----------------------------------------------------------------------------------------------------|----------------------------------------------------------------------------------------------------|-----------------|------------------------------------------------|-----------------|-----------------|---|-------------------------------|------------------|----------|
| Profils Tâche | Préférence:                                                                                                    | s Colonnes Aide <sup>6</sup>                                                                                                    | 👆 Entrez le ni  | uméro de série                                 | 🛐 Acheter       |                 |   |                               |                  |          |
|               | <ul> <li>Proterentes</li> <li>N'affich</li> <li>Mettre</li> <li>Options</li> <li>Boîtes o</li> <li>Progran</li> <li>Langue</li> <li>Sélectio</li> <li>Paramè</li> <li>Informa</li> <li>Réduire</li> <li>Réduire</li> </ul> | s Colonnes Ade<br>er que les groupes et<br>les modes Hibernation<br>s<br>de dialogue<br>mmes de Comparaison<br>s<br>on de la police<br>clic<br>et <b>res du fichier suivi</b><br>ations de débogage<br>e dans la zone d'état d<br>e à la fermeture<br>e à l'exécution | e la barre de t | antero de serie<br>le sont pas dans<br>service | un groupe       | ultat<br>Réussi |   | Prochaine e<br>01.03.2007 09: | Gauche / S       | jource [ |
| <             |                                                                                                    | _                                                                                                    |                 | ~                                              |                 |                 | ) | ~                             |                  |          |
| Nouveau       | E<br>Modifier S                                                                                                    |                                                                                                    | Exécution       | Restauration                                   | Planification ( | He tâche        |   | 2BrightSparks                 | <b>V</b><br>Aide | Fermer   |

On peut spécifier plusieurs paramètres dans cette configuration :

- Le répertoire de stockage
- Le type de nom pour ces fichiers
- Le nombre de jours à conserver

| 🕸 Paramètres de Suivi 🛛 🔀                                         |  |  |  |  |  |  |  |  |
|-------------------------------------------------------------------|--|--|--|--|--|--|--|--|
| -Eormat du fichier suivi                                          |  |  |  |  |  |  |  |  |
| ⊙ Format <u>H</u> TML (défaut) - Facile à lire                    |  |  |  |  |  |  |  |  |
| ◯ Format <u>T</u> exte - plus difficile à lire mais plus flexible |  |  |  |  |  |  |  |  |
| ○ <u>N</u> e pas créer de fichier suivi                           |  |  |  |  |  |  |  |  |
| Ajouter à un fichier suivi existant (Format texte seulement)      |  |  |  |  |  |  |  |  |
| Enregistrer tous les fichiers suivi dans le dossier suivant:      |  |  |  |  |  |  |  |  |
| C:\LogSyncBackSE\                                                 |  |  |  |  |  |  |  |  |
| Utiliser le nom de fichier suivant pour mes fichiers suivi:       |  |  |  |  |  |  |  |  |
| %PROFILENAME%_Log_Page%PAGE%_%DATE%.html                          |  |  |  |  |  |  |  |  |
| Conserver un historique de 9999999999999999999999999999999999     |  |  |  |  |  |  |  |  |
| Supprimer tous les fichiers suivi                                 |  |  |  |  |  |  |  |  |

On peut donc imaginer conserver ces fichiers dans le répertoire et de faire une tache de copie de ces fichiers pour les conserver tous, on peut aussi mettre dans la conservation 9999999 afin de quasiment tout stocker.

Il faut noter que nous avons ajouté dans notre masque de nom de fichier une variable %DATE% qui nous permet de visionner directement dans le nom du fichier la date d'exécution.

#### Sauvegarde du profil créé

Afin de pouvoir remonter très rapidement la configuration de notre profil en cas de besoin (changement de serveur, crash machine, ...), il faut sauvegarder le profil sélectionné.

Ceci se fait en cliquant avec le bouton droit sur le profil et sélectionnant « Exporter le profil » (ou Profil > Exporter le profil).

| 🕏 SyncBackSE V4.1.3.0 - Evaluation, expire dans 30 jours                      |          |                                                                                                    |                                                                   |                   |                       |                |                     |  |  |  |
|-------------------------------------------------------------------------------|----------|----------------------------------------------------------------------------------------------------|-------------------------------------------------------------------|-------------------|-----------------------|----------------|---------------------|--|--|--|
| Profils Tâche Préférences Colonnes Aide 🔦 Entrez le numéro de série 🚯 Acheter |          |                                                                                                    |                                                                   |                   |                       |                |                     |  |  |  |
| 🗖 🔽 Pro                                                                       | ofil 🔺   | Туре                                                                                                    | D                                                                 | ernière exécution | Résultat              | 🍄 Prochaine e  | Gauche / Source [   |  |  |  |
|                                                                               | Doc-Test | <ul> <li>Exécution</li> <li>Simulation d'exécution</li> <li>Simulation de restaur</li> <li>Ouvrir Gauche/Source</li> <li>Ouvrir Droite/Destina</li> <li>Modifier</li> <li>Planification de tâche</li> <li>Suppression</li> <li>Renommer</li> <li>Copier</li> <li>Exporter le profil</li> <li>Activé</li> <li>Désactivé</li> <li>Voir le fichier suivi</li> <li>Interruption</li> <li>Reprise</li> <li>Avéh</li> </ul> | Ctrl+R<br>n Ctrl+S<br>ation<br>e<br>Ctrl+M<br>Del<br>F2<br>Ctrl+C | -<br>-<br>-       | :00 🕜 Réussi          | 01.03.2007 09: | C:\Test\            |  |  |  |
|                                                                               |          |                                                                                                    |                                                                   | _                 |                       |                | >                   |  |  |  |
|                                                                               |          | <b>–</b> ž                                                                                                    | 3                                                                 | <b>*</b>          |                       | ø              | <b>@</b>            |  |  |  |
| Nouveau                                                                       | Modifier | Suppression Exéc                                                                                                    | ution Re                                                          | estauration F     | lanification de tâche | 2BrightSparks  | Aide <u>F</u> ermer |  |  |  |

On définit alors le lieu d'enregistrement du fichier et le nom de celui-ci (avec l'extension sps).

### Conclusion

Ce produit est donc paramétrable et adaptable selon vos besoins (Sauvegarde, synchronisation, ...) et très simple d'utilisation. Je vous invite à consulter le site de l'éditeur pour voir les détails.

Romelard Fabrice [MVP]